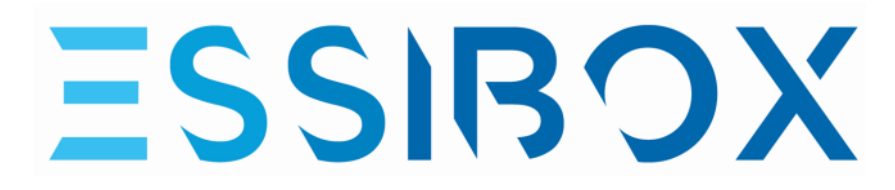

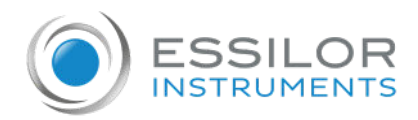

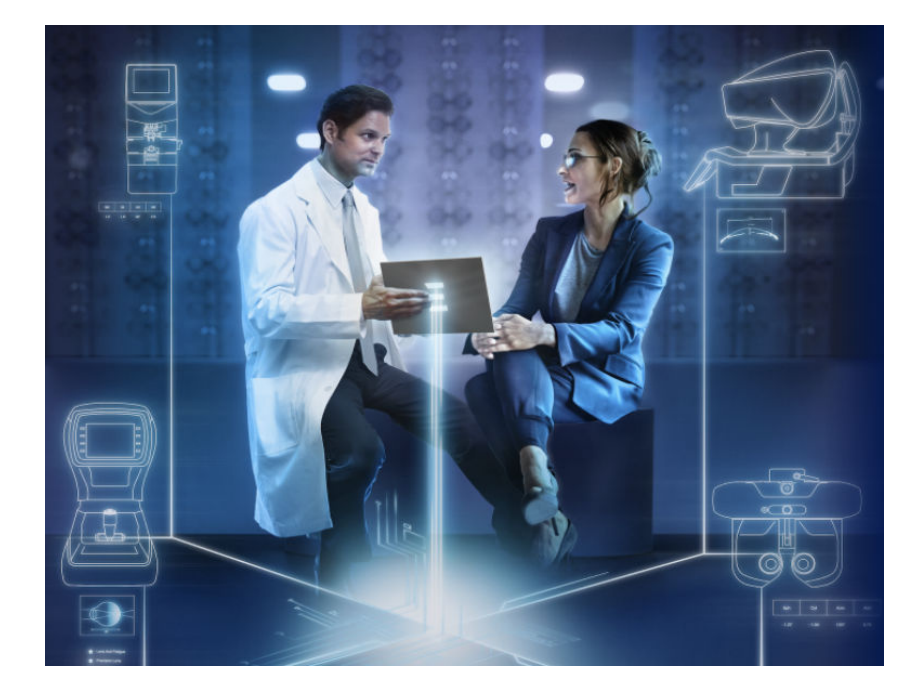

# USER MANUAL

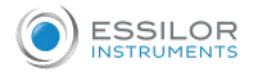

# CONTENTS

| L | . INTRODUCTION                                                                                                    | 4                                |
|---|----------------------------------------------------------------------------------------------------|----------------------------------|
| I | I. First login                                                                                                    | 6                                |
| I | II. Settings                                                                                                    | 9                                |
|   | 1. Language                                                                                                    | 10                               |
| ľ | V. HOME PAGE DESCRIPTION                                                                                                    | 11                               |
| ١ | 7. Essibox Premium Vision Care Pathway                                                                                                    | 14                               |
|   | <ol> <li>[Profil] menu</li> <li>[Eye exam] menu</li> <li>[Myopia care] menu</li> <li>[Lens recommendations] menu</li> <li>[Fitting] menu</li> <li>[Vision report] menu</li> </ol> | 15<br>16<br>20<br>20<br>21<br>21 |
| ١ | /I. Essibox Myopia Care Pathway                                                                                                    | 23                               |
|   | 1. [Profil] menu<br>2. [Eye exam] menu<br>3. [Myopia care] menu                                                                                                    | 24<br>24<br>25                   |
| ١ | /II. TROUBLESHOOTING                                                                                                    | 28                               |
| ١ | /III. General information                                                                                                    | 30                               |
|   | 1. Intended use<br>a. Objective<br>b. Intended population<br>c. Intended users                                                                                                    | 31<br>31<br>31<br>31             |
| E | X. QR CODE                                                                                                    | 32                               |

# I. INTRODUCTION

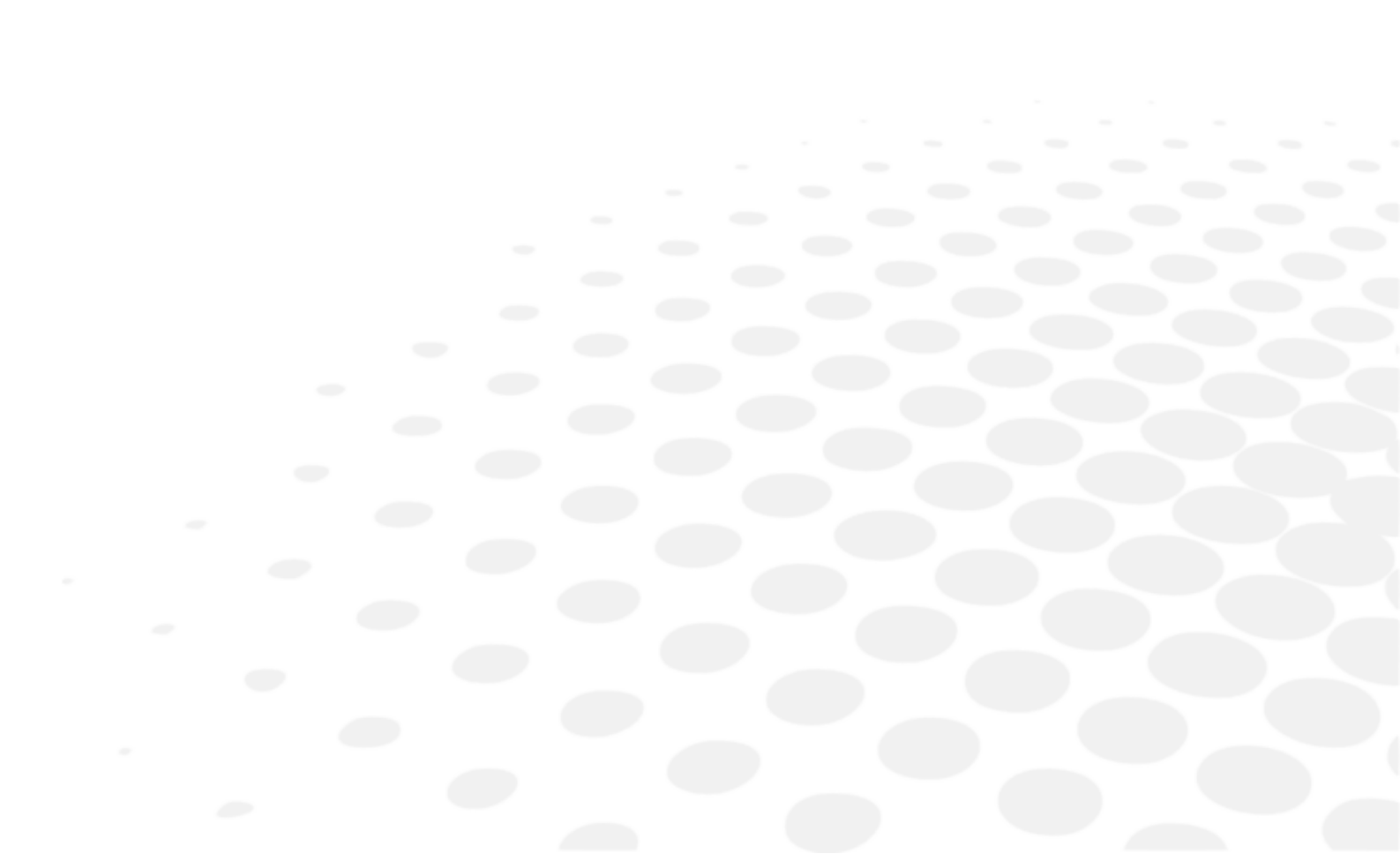

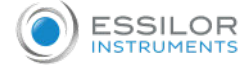

The latest version of this user manual is available on a web space.

To access other available languages, please scan the QR code at the end of this user manual > Chapter QR code (p.32).

Essibox is a digital solution for centralizing optometry device data from a shop and extracting vital measurements for a better understanding of patient visual needs in order to optimize patient support and store flow.

Essibox consists of 2 patient pathways that can be activated separately or cumulatively:

- Essibox Premium Vision Care
- Essibox Myopia Care

#### **Essibox Premium Vision Care**

Essibox Premium Vision Care's patient pathway takes place in 6 steps.

· Step 1: Existing anamnesis and optical equipment

Identifies the patient's lifestyle and complaints about visual conditions and summarizes the characteristics of the patient's existing optical equipment

Step 2: Eye exam (screening)

Centralizes eye anterior chamber data from different optometry devices (cornea, lens, intraocular pressure)

• Step 3: Eye exam (refraction)

Centralizes objective and subjective refraction data and helps determine the patient's prescription

• Step 4: Recommendation of lens categories

Proposal of lens category characteristics to best meet the patient's needs, using a rules engine that takes into account the anamnesis, the characteristics of the patient's existing optical equipment and the centralized device data

Step 5: Fitting

Centralizes patient measurement data

• Step 6: Rendering and reporting

Summarizes the results and recommendations grouped in the Visual Passport, which the patient receive by email or as a printout.

#### **Essibox Myopia Care**

The Essibox Myopia Care module allows you to:

- · Achieve a unique journey for myopia patients,
- · Make recommendations to reduce myopia progression,
- Propose lens adapted to correcting it.

The Myopia patient journey takes place in 5 steps.

- Step 1: Anamnesis
  - Identifies the patient's family and behavioral risk factors
- Step 2: Eye exam (refraction)
  - Aggregates refraction data and axial length data from the patient's eye
- Step 3: Tracking

Tracking the evolution of the patient's refraction data and axial length

- Step 4: Prescription and Recommendation
   Proposing solutions (recommendation) and equipment for the patient
- Step 5: Rendering and reporting

The patient is given a myopia passport including his/her findings and future appointments

**II. FIRST LOGIN** 

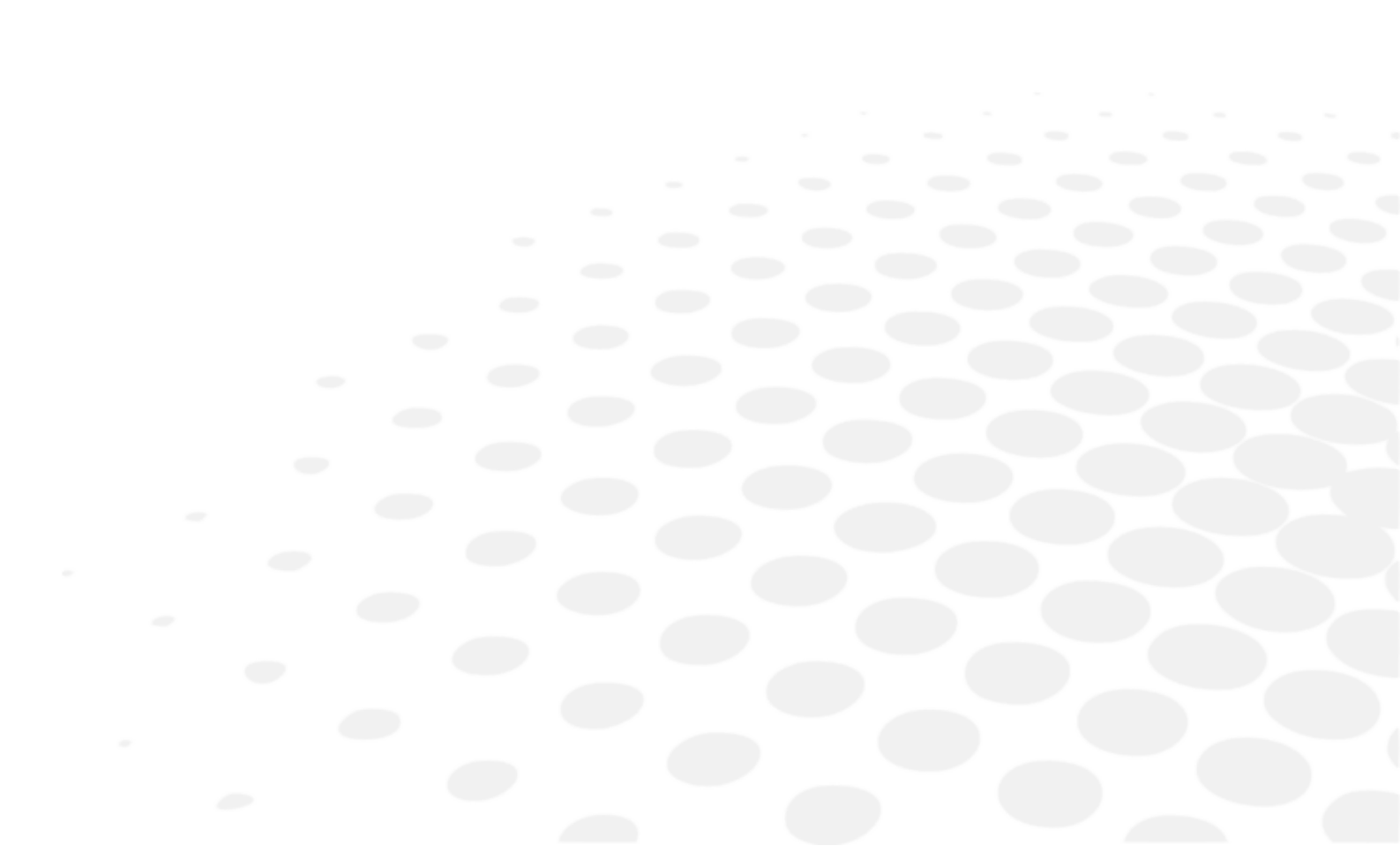

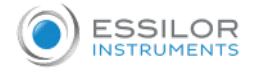

To access the application:

- 1 Log in to: www.essibox.com
  - > The following page appears:

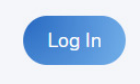

- 2 Click on [Log In].
  - > The following page appears:

| Bienven                               |                    |
|---------------------------------------|--------------------|
| Connectez-vous à essibox p<br>Essibox | our continuer vers |
| Adresse e-mail                        |                    |
| Mot de passe                          | ٢                  |
| Not de passe oublié ?                 |                    |
| Continue                              | ¢.                 |

When you first log in, an additional window appears:

|                                       | •                                       |
|---------------------------------------|-----------------------------------------|
| Autho                                 | rize App                                |
| В                                     | ⊇ es                                    |
| HI biaso                              | td@essilor.fr,                          |
| Essicloud Front is re<br>essibl       | equesting access to your<br>ex account. |
| Profile: access to                    | your profile and email                  |
| Current_user: real                    | id your current_user                    |
| Current_user_met     current_user_met | etadata: update your<br>adata           |
| Decline                               | Accept                                  |

Click on [Accept].

- 3 Fill in the email address and password and click [Continue].
  - You can click [Forgot password] to reset the session password.

The eyecare professional's account can be created either:

- By Essilor
- By the optician

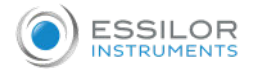

# > The home page is then displayed.

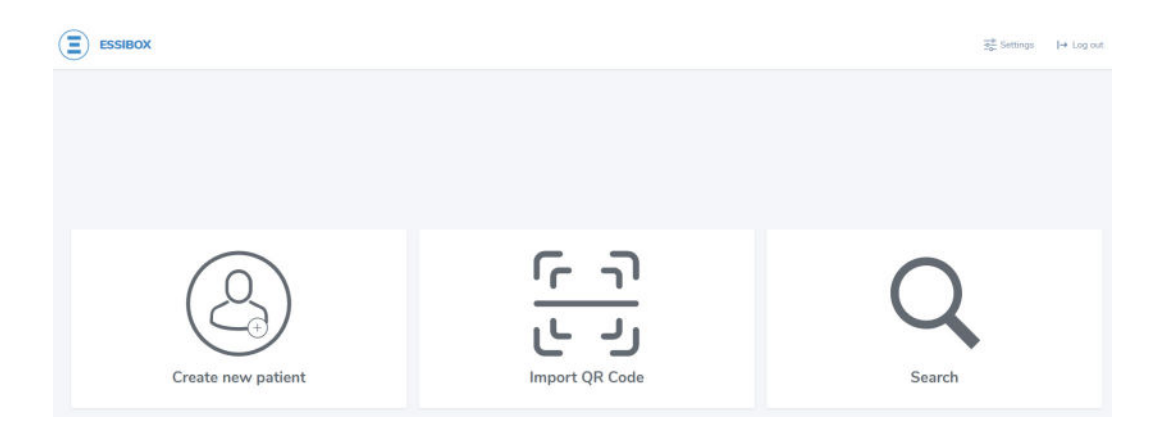

# III. SETTINGS

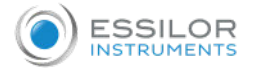

# 1. Language

You can change the language of the application by clicking 32 Settings > [General].

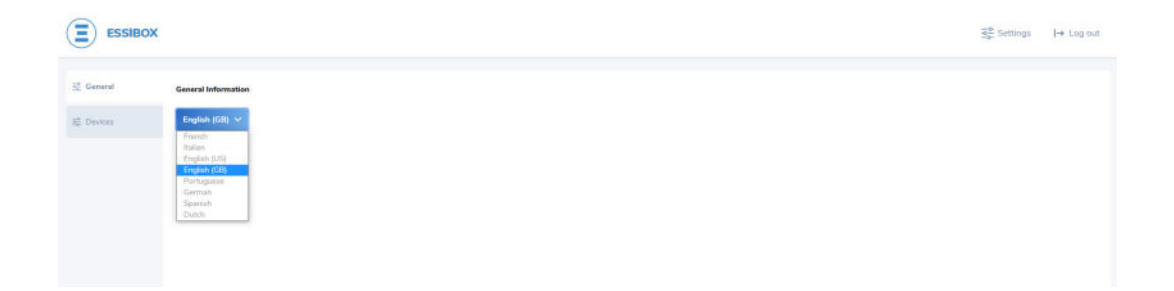

# **IV. HOME PAGE DESCRIPTION**

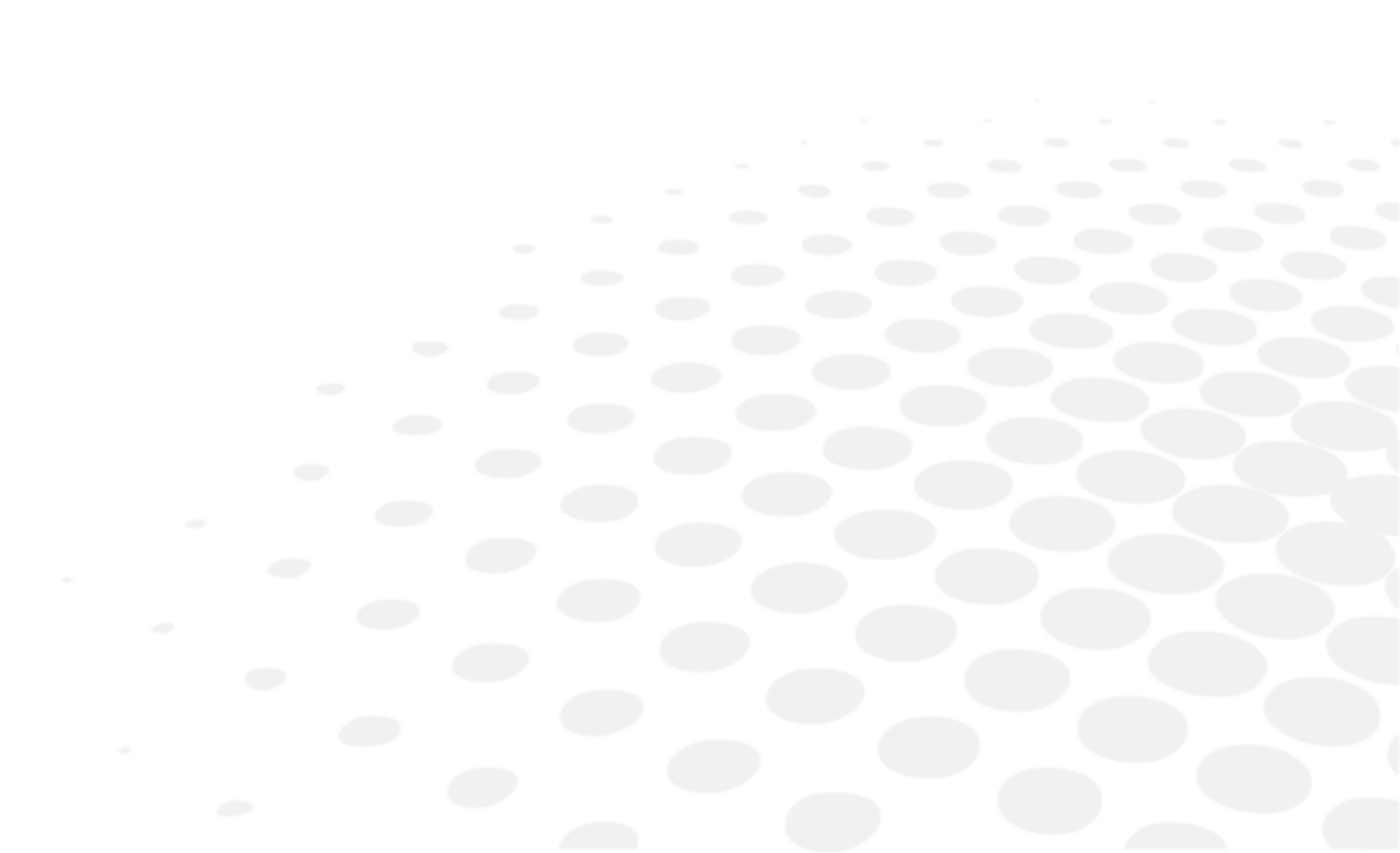

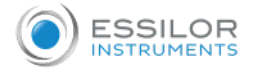

#### The Essibox solution home page provides access to various features.

| ESSIBOX            |                        |        |
|--------------------|------------------------|--------|
|                    |                        |        |
|                    | נר ש                   |        |
| Create new patient | رد ع<br>Import QR Code | Search |

#### 1. [Essibox]

Allows you to leave the current patient and return to the home screen to welcome a new patient.

#### 2. [Settings]

Provides access to application settings.

3. [Log out]

Disconnects from the eyecare professional session.

[Create new patient]

Creates a patient record.

| E.                            |                        |
|-------------------------------|------------------------|
| Patient Email                 |                        |
| Date of birth<br>jj/mm/aaaa 🗮 | Gender Select a gender |
| Practician email              |                        |

By clicking on [Add previous visit] it is possible to add the results of previous exams of the patient (refraction, prescription, axial length, etc.) to the database.

5. [Import QR Code]

Loads the data of a patient who has already come so you can view it or to create a new follow-up visit via the QR Code transmitted by email during a previous visit. This QR Code should be given to the eyecare professional at the time of his/her appointment.

In the case of a new patient, the QR Code will be transmitted to the previously configured email address.

#### 6. [Search]

Searches the patient database.

| Q First name or last name | jj/mm/aaaa | Ē |
|---------------------------|------------|---|

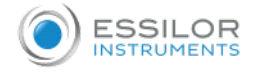

Once the patient record is created or the QR Code is scanned, the following page is displayed:

| Profile           | Informations | Anamnesta             | Current equipment | Myopia anamnesis |  |  |
|-------------------|--------------|-----------------------|-------------------|------------------|--|--|
| E Eye man         |              | Patient information   |                   |                  |  |  |
| § Myopia care     |              | First name            | Lastname          |                  |  |  |
| , Lens            |              | Electore              | CHEN              |                  |  |  |
| C recommendations |              | Emai                  |                   |                  |  |  |
| l) Fitting        |              | covaco@ext.essNor.com |                   |                  |  |  |
| B Vision report   |              | Date of hirth         | Gender            |                  |  |  |
|                   |              | 01/04/2011            | Femile V          |                  |  |  |

The button [Today] at the top right of the page allows you to access the history of visits and patient data. It is displayed by default on the current date, on the assumption that the patient is there for a new visit.

Patient information is arranged through 6 menus:

- 1. [Profil]: gathers patient profile information
- 2. [Eye exam]: centralizes eye exam data (refraction, cornea, lens, intraocular pressure., etc.)
- 3. [Myopia care]: centralizes the screens for tracking myopia progress and myopia solution recommendations
- 4. [Lens recommendations]: summarizes the prescription and provides recommendations for the lens category characteristics based on patient profile data, eye exam results and recommendations for myopia tracking
- 5. [Fitting]: centralizes measurement data
- 6. [Vision report]: summarizes all the detailed information in the previous menus in a format that can be delivered to the patient (e-mail, printout, etc.).

The visibility and accessibility of each of these menus, and their submenus, depend on the offer activated.

# V. ESSIBOX PREMIUM VISION CARE PATHWAY

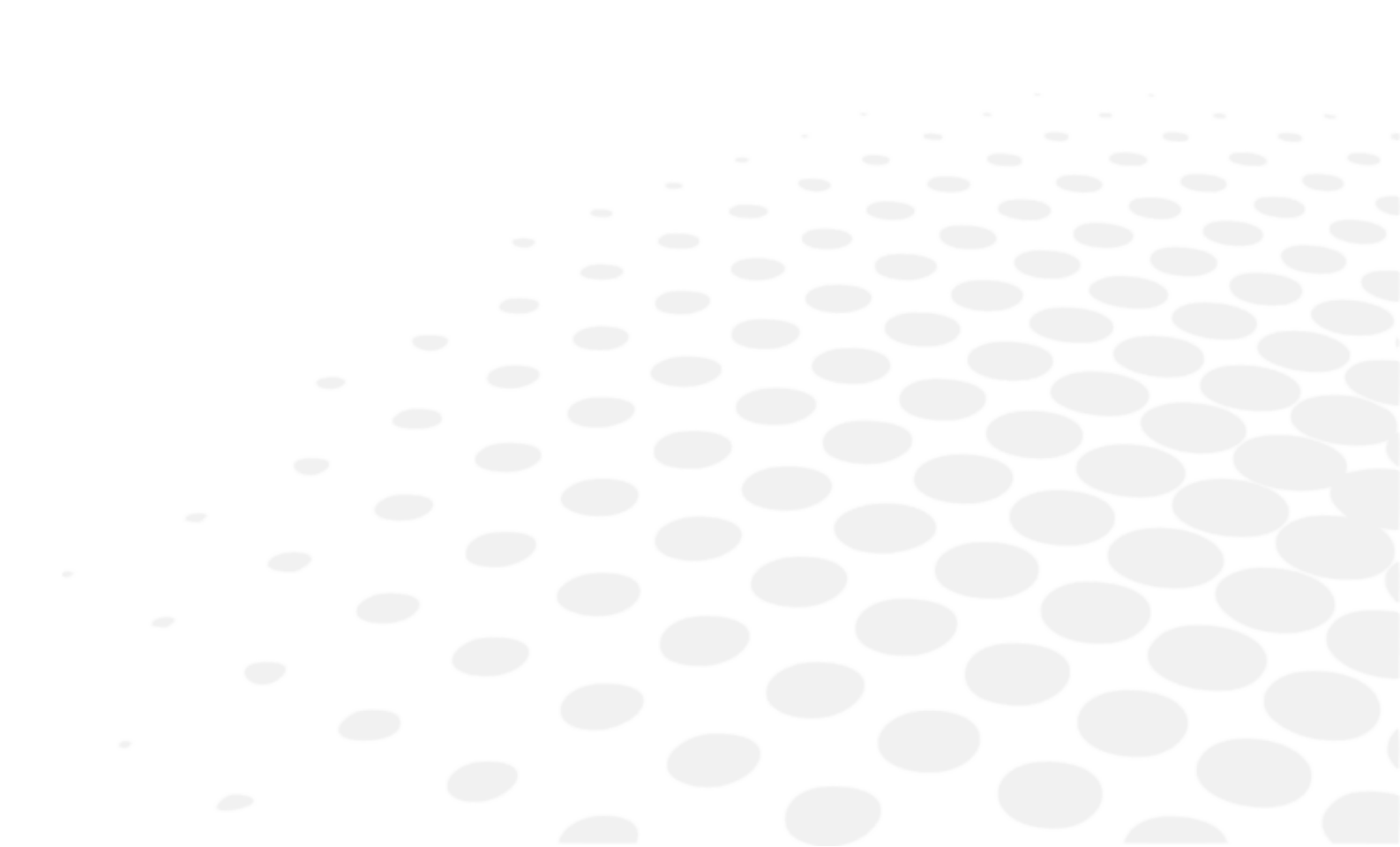

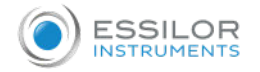

# 1. [Profil] menu

The menu [Profil] provides access to the patient information sheet and the data history (measurements, equipment, etc.) 4 submenus are available.

# [Informations]

Displays basic patient information.

|                 | Aconnesis           | Current equipment | Myopia anaminesis |
|-----------------|---------------------|-------------------|-------------------|
| Eye kisam       | Patient information |                   |                   |
| Myopia care     | First surve         | Last name         |                   |
| Lans            | Margaux             | Smith             |                   |
| recommendations | Errud               |                   |                   |
| Fitting         | unithm@gmail.com    |                   |                   |
| Vision report   | Date of birth       | Gendar            |                   |
|                 | 25/08/2013          | Fimile V          |                   |

# [Anamnesis]

Provides information on the patient's lifestyles and complaints of his/her visual conditions.

| E Profile                 | Informations                                                                     | Anamnesis | Current equipment | Myopia anamisesis |  |  |  |
|---------------------------|----------------------------------------------------------------------------------|-----------|-------------------|-------------------|--|--|--|
| 🗄 Eye asem                | Uye atrain when reading                                                          |           |                   |                   |  |  |  |
| 😢 Myopia care             | Eye strain with digital devices Has eye strain in front of digital devices       |           |                   |                   |  |  |  |
| C Lens<br>recommendations |                                                                                  |           |                   |                   |  |  |  |
| BÉ Fitting                | Codeor glane<br>Expenses outdoor glane or has difficulties with light transition |           |                   |                   |  |  |  |
| Vision report             | Department glass when driving at right                                           |           |                   |                   |  |  |  |
|                           | Outsion activities     Has often outsion activities                              |           |                   |                   |  |  |  |
|                           | Has artificial light disconfort by artificial indoor light                       |           |                   |                   |  |  |  |
|                           | Vision accuracy<br>to looking for greater vision accuracy                        |           |                   |                   |  |  |  |
|                           |                                                                                  |           |                   |                   |  |  |  |

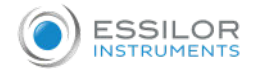

## [Current equipment]

Provides information on the patient's optical equipment.

|       |                    | beformations                | Secondaria .                  | Current employment            | Manua anarrowsa |
|-------|--------------------|-----------------------------|-------------------------------|-------------------------------|-----------------|
|       |                    |                             |                               |                               | -               |
| 1     | Main equipment     | O None                      | () Clear                      | O Phytadwarkes                |                 |
| cere  | 250                | -                           | O Standard single vision      | O Single vision with Boost    | O Prograssive   |
| -     | Design             | <ul> <li>Unknown</li> </ul> | O Myopia covited spactacies   | O Akd-distance                | O H-Incal       |
|       |                    | 6                           | O Organic law < 1.55          | O Polycarbonata               |                 |
|       | Material & index   | (e) Unknown                 | Organic mut and high >+ 1.55  | O Mitteral                    |                 |
| oport | 2222.1             | 0.00                        | O Standard anti-reflective    | O Due cut anti-reflective     |                 |
|       | Loating            | ( Unknown                   | Q Other                       | O Night drive anti-reflective |                 |
|       | Complementary pair | O Nores                     | Sunglasses without correction | O Sunglusses with correction  | O other         |
|       |                    |                             |                               |                               |                 |
|       |                    |                             |                               |                               |                 |

## [Myopia anamnesis]

Summarizes all information that concerns only the patient's myopia (genetic factors, environment, etc.). Find the details of this screen in the section Essibox Myopia Care Pathway (p.23) - 1 - [Myopia anamnesis] This screen is specific for the Essibox Myopia Care pathway.

Each time you make a change, the information [Patient updated !] appears at the bottom of the screen.

Patient updated !

# 2. [Eye exam] menu

The [Eye exam] menu centralizes and displays the eye exam data. These measurements are imported via the eyecare professional's instruments.

5 submenus are accessible.

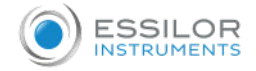

# [Refraction]

Centralizes the eye exam data (equipment worn by the patient, objective and subjective refraction data, axial length, etc.). Using the buttons, the eyecare professional can:

- [Start exam]: Start a new exam for the day when a patient is loaded from the "Search & Retrieve" function.
- [Edit]: edit the review data and the proposed prescription.

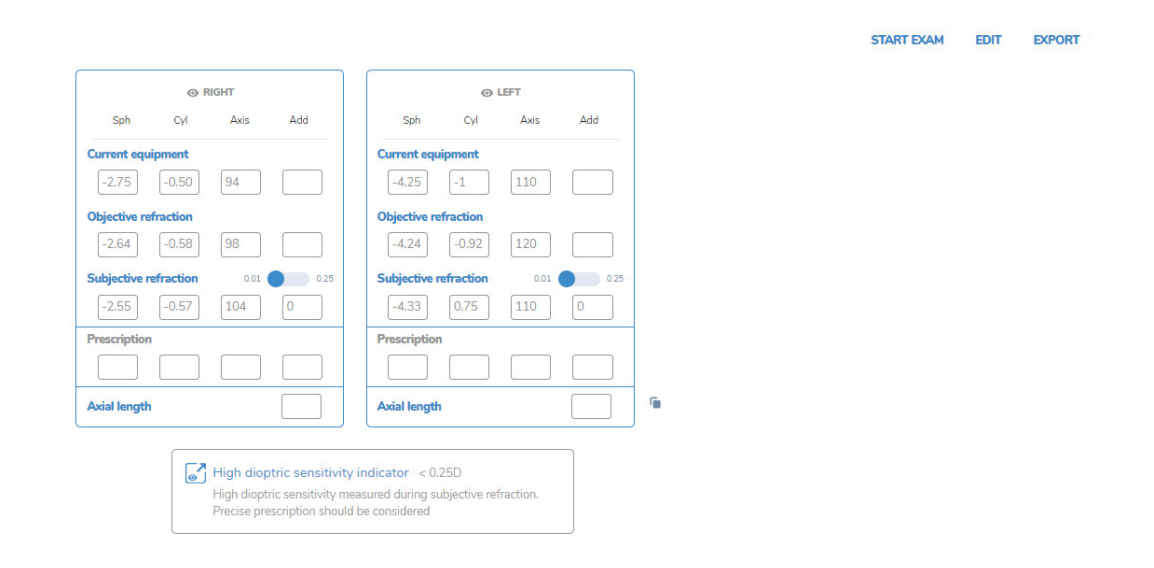

> Clicking 🕤 duplicates the subjective refraction data in the data row [Prescription] to avoid re-entering the data.

|              | @ RI         | GHT                                    |                                                                         |                                                            | 0                   | LEFT      |      |
|--------------|--------------|----------------------------------------|-------------------------------------------------------------------------|------------------------------------------------------------|---------------------|-----------|------|
| Sph          | Cyl          | Axis                                   | Add                                                                     | Sph                                                        | Cyl                 | Axis      | Add  |
| Current equ  | <b>pment</b> | 94                                     |                                                                         | Current equi                                               | pment               | 110       |      |
| Objective re | fraction     | 98                                     |                                                                         | Objective ref                                              | fraction            | 120       |      |
| Subjective n | -0.57        | 0.01                                   | 0.25                                                                    | Subjective re                                              | 0.75                | 0.01      | 0.25 |
| Prescription | -0.57        | 104                                    | 0                                                                       | Prescription                                               | 0.75                | 110       | 0    |
| Axial length |              |                                        |                                                                         | Axial length                                               |                     |           |      |
|              |              | High diop<br>High diopt<br>Precise pre | o <mark>tric sensitivit</mark><br>ric sensitivity m<br>escription shoul | y indicator < 0.2<br>neasured during su<br>d be considered | 25D<br>bjective ret | fraction. |      |

Once the information has been edited, validate by clicking on [Done Editing] at the top right of the screen.

> Depending on the activated offer, an insert warning about the risk factor of a visual defect (myopia) or a visual feature (dioptric sensitivity) may be displayed depending on the values displayed.

| Myopia alert insert                                                       | Dioptric sensitivity alert insert                                                                                                    |
|---------------------------------------------------------------------------|----------------------------------------------------------------------------------------------------|
| Myopia status<br>Pre myopia present including medium or high risk factors | High dioptric sensitivity indicator < 0.25D<br>High dioptric sensitivity measured during subjective refraction.<br>Precise prescription should be considered |

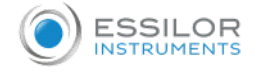

With regard to the myopia insert, the Collaborative Longitudinal Evaluation of Ethnicity and Refractive Error (CLEERE) study by Zadnik has shown that eyes destined to become myopic exhibit an accelerated pattern of axial elongation several years before the appearance of myopia. In this study a near-emmetropia refraction in North American children was also found to be the best indicator for future myopia (the exact threshold varying with age).

## [Accommodation]

Displays the accommodation effort measurements taken by the WAM.

The value obtained is compared with a normative table gathering together information on people of the same age group as the patient.

- > The standard is represented by hatching.
- It is then possible to determine the percentage involved in the accommodative effort (+/- 50%).
- > A simulation is then performed with a boost lens to increase the patient's range of comfortable vision.

| Eleonore CHEN<br>01/04/2011 - 10 year old - Per | nale       |                               |                                                      |                                              |                              |            | Today 👻              |
|-------------------------------------------------|------------|-------------------------------|------------------------------------------------------|----------------------------------------------|------------------------------|------------|----------------------|
| E Profile                                       | Refraction | Accommodation                 | Cor                                                  | nea                                          | Crystalline lens             |            | Intraocular pressure |
| 🚊 Eye exam                                      |            | Standard Single Vision        |                                                      |                                              |                              |            |                      |
| [8] Myopia sare                                 |            |                               | Your measured performance                            |                                              |                              |            |                      |
| Ø Lens<br>recommendations                       |            | 4                             |                                                      |                                              |                              |            |                      |
| 減 Ritting                                       |            | Single Vision With Bo<br>Your | ost<br>r vision performance with boost               |                                              |                              |            |                      |
| Vision report                                   |            | <u>-</u>                      | i                                                    |                                              |                              |            |                      |
|                                                 |            |                               |                                                      | 묘                                            |                              |            |                      |
|                                                 |            |                               |                                                      |                                              | Normative pr<br>for your age | erformance |                      |
|                                                 |            |                               | Exam is irrelevant due<br>Patient's age should be be | to patient's age<br>enview 20 and 45 years o | ia l                         |            |                      |
|                                                 |            |                               |                                                      |                                              |                              |            |                      |

#### [Cornea]

Gathers all corneal data and provides a detailed mapping of the cornea.

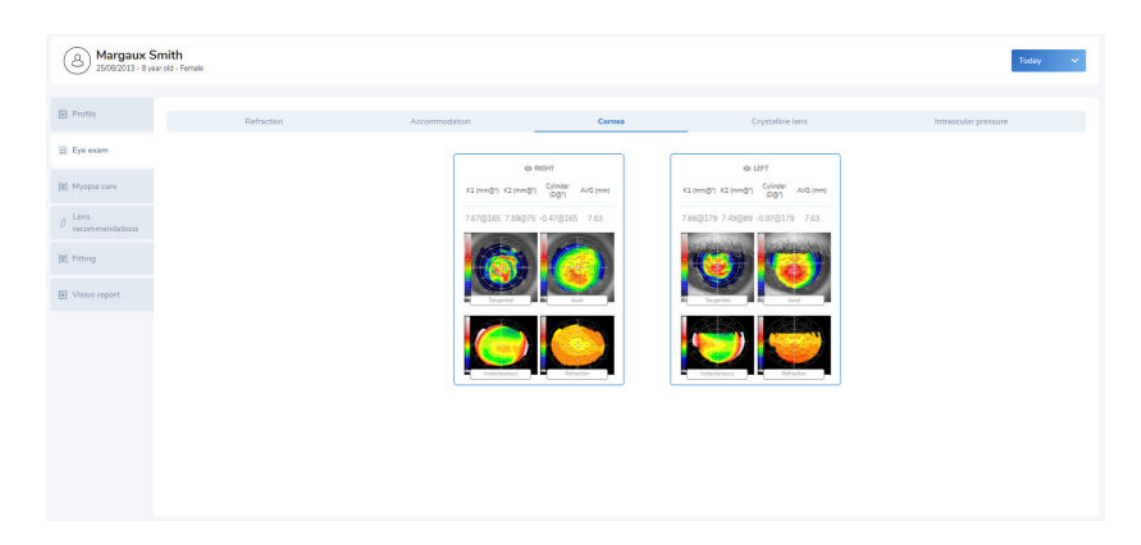

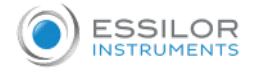

## [Crystalline lens]

Displays backlit images of the lens.

| Profile                 | Refraction | Accommodation         | Comee        | Crystalline lens                                           | Intracular pressure |
|-------------------------|------------|-----------------------|--------------|------------------------------------------------------------|---------------------|
| Eyé exam                |            |                       |              |                                                            |                     |
|                         |            | e Ro<br>Picture's ory | t?<br>taline | <ul> <li>49 LEFT</li> <li>Picture's crystalline</li> </ul> |                     |
| Myopia care             |            |                       |              |                                                            |                     |
| Lens<br>recommendations |            |                       |              | Cold Constant                                              |                     |
| Fitting                 |            |                       |              | 100                                                        |                     |
|                         |            |                       |              |                                                            |                     |
| Vision report           |            |                       |              |                                                            |                     |
|                         |            |                       |              |                                                            |                     |
|                         |            |                       |              |                                                            |                     |
|                         |            |                       |              |                                                            |                     |
|                         |            |                       |              |                                                            |                     |

## [Intraocular pressure]

Displays pachymetry and tonometry data across multiple values. For pachymetry:

- Irido-corneal angles (temporal and nasal)
- · Corneal thickness at the center
- Kappa angle (angle between pupillary axis and gaze direction)

For tonometry:

- Intraocular pressure (IOP)
- Pachymetry-adjusted intraocular pressure (IOP)

|               | Refraction | Accommodation              | Cornea                                          | Crystalline tons                                      | Intraocular pressure |
|---------------|------------|----------------------------|-------------------------------------------------|-------------------------------------------------------|----------------------|
| Eye exam      |            |                            |                                                 |                                                       |                      |
| Ayopia care   |            |                            | Go HIGHT<br>Temporal Central Roppia angle Traca | de LEFT<br>Temporal<br>Annia Central Kapasangie Hatal |                      |
| Lens          |            |                            | 37 120 3 37.00                                  | 35 536 2 35.00                                        |                      |
| Entres        |            | Pachymetry                 |                                                 |                                                       |                      |
|               |            |                            |                                                 |                                                       |                      |
| Vision report |            |                            |                                                 |                                                       |                      |
|               |            |                            |                                                 |                                                       |                      |
|               |            | Tonometry<br>Time: 5:30 PM | 10P 10Ps                                        | 10P 0Pt                                               |                      |
|               |            |                            | 1200000 Diagnys 123                             |                                                       |                      |

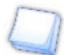

The date and time displayed on the screen is when the data was imported into Essibox.

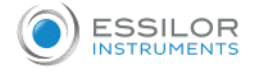

# 3. [Myopia care] menu

Find the details of this screen in the section Essibox Myopia Care Pathway (p.23) - 3 - Menu [Myopia care]

These screens are specific for the Essibox Myopia Care pathway.

# 4. [Lens recommendations] menu

The menu [Lens recommendations] summarizes the patient's prescription and provides recommendations for categories of lenses based on the different measurements performed, the anamnesis and the characteristics of the patient's existing optical equipment.

|                                             |                                                     |                               | RIGHT |     |       |      | UPT  |     |
|---------------------------------------------|-----------------------------------------------------|-------------------------------|-------|-----|-------|------|------|-----|
| m ()                                        | 5211                                                | C/L                           | A025  | ADD | SPH   | CIL. | Aons | ADD |
| C2/4                                        | -2.55                                               | -0.57                         | 104   | 0   | -4.53 | 0.25 | 110  | 0   |
| Single Vision le<br>Bicommandations         | noes<br>ce age is under 15                          |                               |       |     |       |      |      | Û   |
| Blue light filter<br>You have actificial    | with Anti-reflective coating<br>light discerifiert  |                               |       |     |       |      |      | 1   |
| aport<br>Polycarbonata i<br>Recommended sit | material lenais<br>ce age is ander 15               |                               |       |     |       |      |      | 1   |
| Optical persons<br>Recommended an           | Fzod perameters<br>ox Kappa Angle is bigher that 4° |                               |       |     |       |      |      | 8   |
| Photochromics<br>Recommended air            | lenses<br>ce experience outdoor glave or had o      | atticuities with light transi | 694   |     |       |      |      | â   |

It is then possible to:

- Delete a recommendation by clicking 💼.
  - > The following window is then displayed:

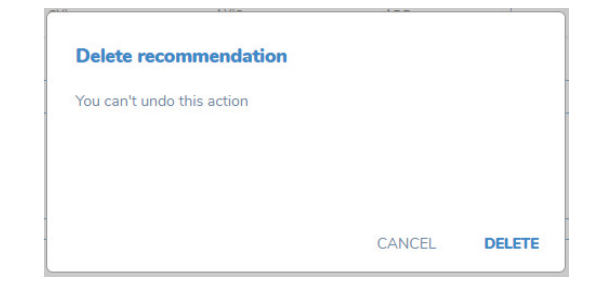

- > Click [Cancel] to cancel or click [Delete] to remove the recommendation.
- Add a recommendation by clicking
  - > The customizable field is in addition to the suggested recommendations.

| ſ |                          |   |
|---|--------------------------|---|
|   | New recommendation       |   |
|   | Add a new recommendation | × |
|   |                          |   |

> When completed, click  $\checkmark$  to validate or click  $\times$  to cancel the addition of the recommendation.

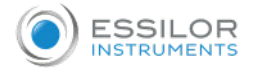

# 5. [Fitting] menu

# The menu [Fitting] centralizes the measurement data.

| Epo mart                 | Far vision   | HartPD | ep Recent<br>Height | Erc Distance | Harro | е цит | Est Distance | ю      | Head Cape |
|--------------------------|--------------|--------|---------------------|--------------|-------|-------|--------------|--------|-----------|
| Myopia care              |              | 36     | 21                  | 20.9         | 343   | 215   | 19.7         | 70.3   | 0         |
| Lains<br>recommendations | Dominant Eye |        |                     | е пол        |       |       |              | e 1877 |           |
| Fitting                  | ſ            | 1      |                     |              |       |       |              |        |           |
| Milon report             | Framo        | Panto  | acopic TH           | Whe          | Angle |       | A            |        | DBL       |
|                          |              |        | (A)                 |              |       |       |              | 42     | 155       |

# 6. [Vision report] menu

The menu [Vision report] synthesizes all data associated with the eye exam:

• [Eye wellness]

| Prescription<br>Far vision:              |  |  |  |  |
|------------------------------------------|--|--|--|--|
| Date: 08/11/2021<br>OD: () *<br>OS: () * |  |  |  |  |

# • [Prescription]

| Prescription                                                                       |  |  |  |
|------------------------------------------------------------------------------------|--|--|--|
| Far vision:<br>Date: 10/11/2021<br>OD: -2.55 (-0.57) 104°<br>OS: -4.33 (0.75) 110° |  |  |  |

## • [Lens recommendations]

| Ler | s recommendations                                                                                                    |
|-----|----------------------------------------------------------------------------------------------------|
| •   | Single Vision lenses<br>Provide a class fisk of far vision, making sure vision is camfortable.                                                                                                    |
| •   | Blue light filter with Anti-reflective costing<br>Reduce suffictions and manage the health of year over year harmful blue violat light protection.                                                       |
|     | Polycarbonate material lenses<br>A lers with an high impact resistance and lighter than standard lesses, very hard to break, providing better protection, particularly for children.                     |
|     | Optical personalized parameters<br>A righ detrivion lens created specificity for your vision needs, improving lens performance for any gaze direction                                                    |
|     | Photochromics lenses<br>Inteligent lenses to addept services/y to any changing light for an active lifestyle indexisuation                                                                               |
|     | Polarized Lenses<br>Powde the test statection in the sun introving contrast sensitivity and elimitating blanding reflective gives to you can see the outside world with charge colour and greater depth. |

• [Conclusion]

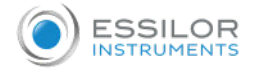

| Take an appoir |
|----------------|
|                |
|                |

You can schedule a future appointment by clicking the button [Take an appointment] [Take an appointment].

With the button [Send QR Code by email] at the top of the page, the eyecare professional can send the QR Code to the patient.

| Aargaux Smith<br>25082013 - 8 year old - 1 | ernale           |              | Today                         |
|--------------------------------------------|------------------|--------------|-------------------------------|
| E Profile                                  |                  |              | SEND OR CODE BY EMAIL         |
| III Eye asan                               | Eye wellness     |              |                               |
| (II) Hyropia care                          | 🔮 Exam done      |              |                               |
| D Lens<br>recommendations                  |                  | © Crystalene |                               |
| Vision report                              |                  | © Cornes     |                               |
|                                            | Details          |              | Further investigation details |
|                                            | Cornea           |              |                               |
|                                            | Crystalline lans |              |                               |
|                                            | Eye pressure     |              | ~                             |

> The patient will then receive the QR Code in his/her email inbox.

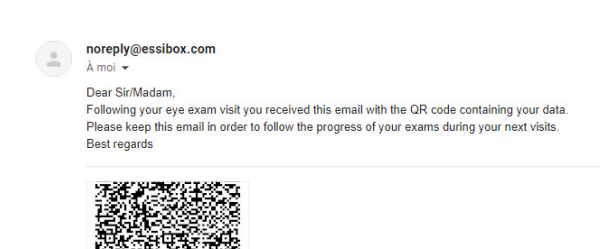

# VI. ESSIBOX MYOPIA CARE PATHWAY

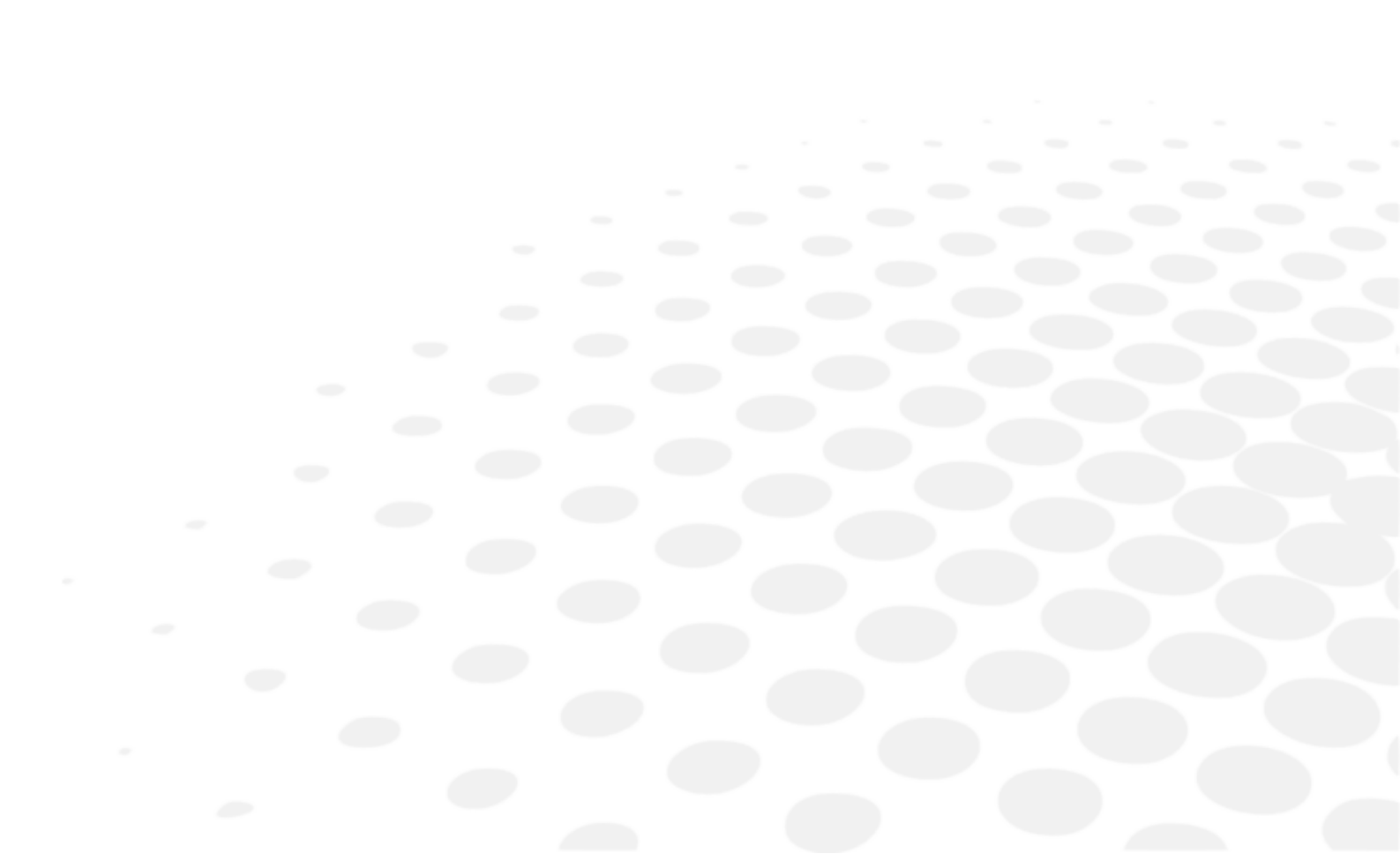

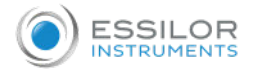

The Myopia Care pathway is, as its name indicates, entirely dedicated to myopia. The format is as follows:

# 1. [Profil] menu

#### 1 - [Myopia anamnesis]

Summarizes all information that concerns only the patient's myopia (genetic factors, environment, etc.).

|                        |                                                                        | Informations                                | Anaméess |                   | Current equipment | Myopia anaminesia         |  |
|------------------------|------------------------------------------------------------------------|---------------------------------------------|----------|-------------------|-------------------|---------------------------|--|
| ye exam<br>Iyopia care | Normative table                                                        | O Asian                                     |          | European          |                   |                           |  |
| ens<br>sconmendations  | Family history of<br>myopia                                            | O No parenta myope.                         |          | One parent myopic |                   | O Soto treventa unicolac  |  |
| tting<br>leion report  | Life environment                                                       | (e) Urban                                   |          | O Rural           |                   |                           |  |
|                        | Time spent outside<br>per day                                          | O Less than 1.5 bours / day                 |          | O 15to25hours/day |                   | More than 2.5 hours / day |  |
|                        | Time spent on near<br>vision per day in<br>addition to school<br>hours | <ul> <li>Less than 2 hours / day</li> </ul> |          | O Ito∃neuri/day   |                   | O More than 3 hours / day |  |

# 2. [Eye exam] menu

## 2 - [Refraction]

Centralizes the eye exam data (equipment worn by the patient, objective and subjective refraction data, axial length, etc.). With the button [Edit] at the top right of the screen, the eyecare professional can modify the test data and the proposed prescription.

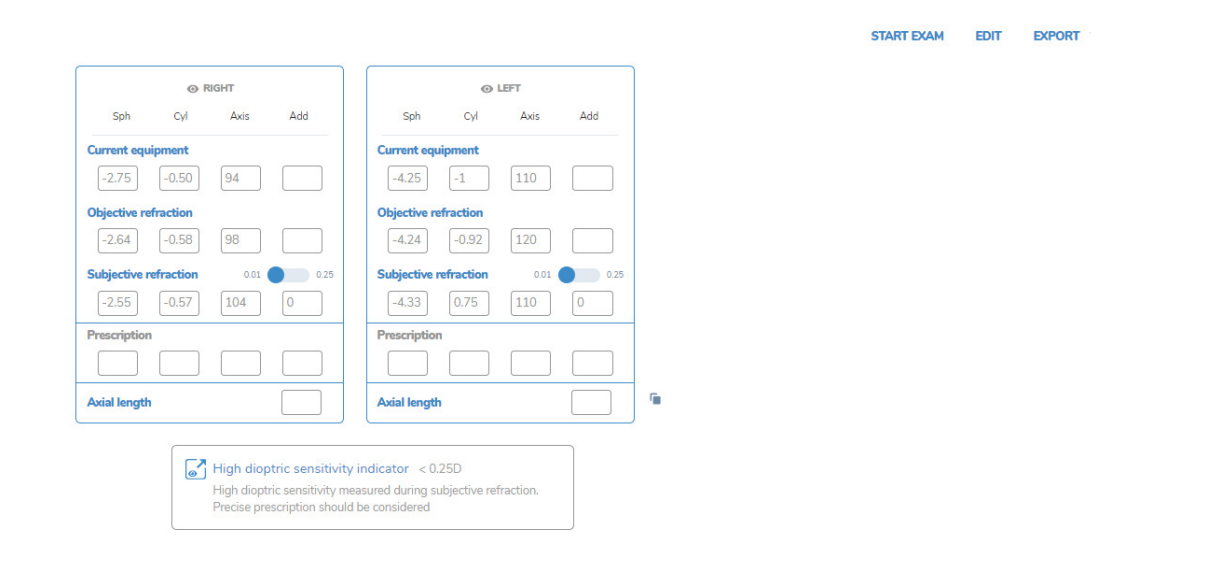

> Clicking 🕤 duplicates the subjective refraction data to avoid re-entering data.

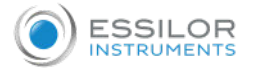

DONE EDITING EXPORT PRINT

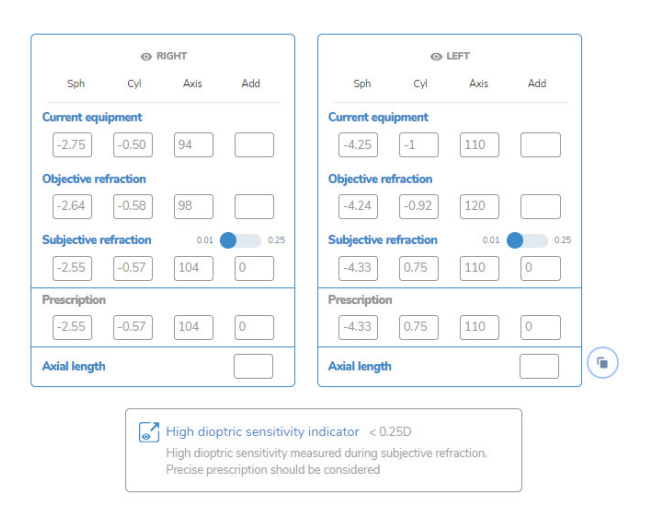

Once the information has been edited, validate by clicking on [Done Editing] at the top right of the screen. > An insert warning of the myopia risk factor may appear depending on the values displayed.

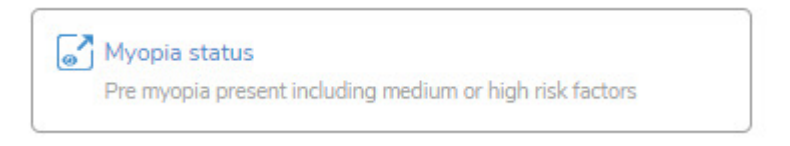

# 3. [Myopia care] menu

#### 3 - Menu [Myopia care]

Displays outcomes based on the specifics of the patient's myopia.

3 submenus are accessible.

#### [Equivalent sphere analysis]

Tracks the progress of the equivalent sphere over time with the possibility of comparing the patient's data with those of studies carried out in Europe and Asia.

| exam       |   | Equivalent sphere analysis |              |               |                             | Axial length analysis |               |            |    |  |  |
|------------|---|----------------------------|--------------|---------------|-----------------------------|-----------------------|---------------|------------|----|--|--|
| 2          |   | RIGHT                      |              |               | 1                           |                       | LEF           | т          |    |  |  |
| pia care a |   |                            | _            |               | ÷ !                         |                       |               |            |    |  |  |
| and a      |   |                            |              |               |                             |                       |               |            |    |  |  |
| mendelans  |   |                            |              |               | 1 - 1 - 1                   |                       |               |            |    |  |  |
|            |   |                            |              |               | -4                          |                       |               |            |    |  |  |
| 1          | 3 | 18<br>Age (%               | 01<br>(1944) | 12            | 13 &                        |                       | 10            | 11 CYRINII | 12 |  |  |
| contract.  |   |                            | - Myopia on  | set threshold | io myopia present 🛛 📰 Pre-r | nvopia possible 👘 🗖   | Locia orneast |            |    |  |  |

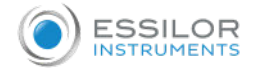

# [Axial length analysis]

Tracks the axial length over time. By clicking on:

• [Zoom in]: option of zooming in on the patient's available data page.

| rome           | Equivalent sphere analysis                                                    | Axial length analysis                                                                | Myopia pamport                                               |  |
|----------------|-------------------------------------------------------------------------------|--------------------------------------------------------------------------------------|--------------------------------------------------------------|--|
| yo exam        |                                                                               | Zoom in Zoom out                                                                     |                                                              |  |
| tytgia care    | REGHT                                                                         | 20                                                                                   | LEFT                                                         |  |
| eus 25         |                                                                               | 8                                                                                    |                                                              |  |
|                |                                                                               |                                                                                      |                                                              |  |
| 2 2            |                                                                               | 1 22                                                                                 |                                                              |  |
| alon report 13 | a an                                                                          | 1 10                                                                                 | a an Inc.                                                    |  |
|                | 2 50 50 50                                                                    |                                                                                      |                                                              |  |
|                | This chart has been to alt with statut from Tideman (WL, Poling IR, Vingerlin | ig 30, at al. Asial length growth and the risk of developing registra in Europian ch | Rhess Acts Op/Malwol 2020;96(1):301-308 ato 201111/ass 13603 |  |
|                |                                                                               |                                                                                      |                                                              |  |
|                |                                                                               |                                                                                      |                                                              |  |
|                |                                                                               |                                                                                      |                                                              |  |

• [Zoom out]: option of displaying all data from 0 to 15 years.

| B Margaux 9<br>2505/2013 - 8 y | Smith<br>ear old - Female |                              |    |         |                |                                                         |            |               |                       |             |             |                     |                                                                                                    |              |           |                 |            |            |          |      | 1  | Today | ~ |
|--------------------------------|---------------------------|------------------------------|----|---------|----------------|---------------------------------------------------------|------------|---------------|-----------------------|-------------|-------------|---------------------|----------------------------------------------------------------------------------------------------|--------------|-----------|-----------------|------------|------------|----------|------|----|-------|---|
| 🗄 Profile                      |                           | Cigal-valent ophare analysis |    |         |                |                                                         |            |               | Avial length analysis |             |             |                     |                                                                                                    |              |           | Myopia passport |            |            |          |      |    |       |   |
| 😰 Eye exam                     |                           |                              |    |         |                |                                                         |            |               |                       | 20          | om in       | Zeam ou             |                                                                                                    |              |           |                 |            |            |          |      |    |       |   |
| (E) Myopia care                | 27                        |                              |    |         |                | RIGHT                                                   |            |               |                       |             |             | 27                  |                                                                                                    |              |           |                 |            | UPT        |          |      |    |       |   |
| Ø Lens<br>recommendations      | 25<br>12<br>25<br>24      |                              |    |         | -              |                                                         |            |               |                       |             |             | 28<br>25<br>8 24 23 |                                                                                                    |              |           |                 |            | _          |          | _    |    |       | _ |
| M Filling                      | 22 22 22<br>22 22 22      |                              |    |         |                |                                                         |            |               |                       | _           |             | D N Z               |                                                                                                    |              |           |                 |            |            |          |      |    |       |   |
| E Vision report                | 20                        |                              | 10 |         | a              | 0                                                       | 14         | 15            |                       | ú           |             | 29                  |                                                                                                    |              |           |                 |            | 11         |          | 15   | 11 |       |   |
|                                |                           |                              |    | The the | r they have to | Age (Verrei<br>90 90 90 90 90 90 90 90 90 90 90 90 90 9 | Tidaras (W | Poling JV, Ve | gering IP, et al      | And largh g | owth and it | u tak zi deosi      | the the second second second second second second second second second second second second second second second | n Sungeen ch | lànn Acta | a Oprohamo      | s polasies | Age (Norr) | IIIIme I | 9963 |    |       |   |

Pablo Sanz Diez established the Asian normative basis by taking into account the measurements taken of school-age children in central China (Wuhan).

Jan Willem Lodewijk Tideman established the European normative basis by taking into account measurements taken of school-age children in Europe.

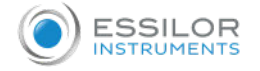

# [Myopia passport]

Allows you to:

- Choose solutions to control myopia progression through the [Control Option] panel.
- Provide lifestyle recommendations to minimize myopia progression through the [Lifestyle recommendation] panel.

| Profile                 | Equivalent sphere analysis                                                    | Asial largth analysis | Нуо                            | pia pasaport |      |
|-------------------------|-------------------------------------------------------------------------------|-----------------------|--------------------------------|--------------|------|
| Eye exam                | Prescription                                                                  | Graphs                |                                | SEND BY ENAN | L PR |
| Monnia care             | 00:-356 (-0.57) 104*                                                          | 27                    |                                |              |      |
|                         | 08-433 (0.7%) 110*                                                            | 2 25                  |                                |              | -    |
| Lens<br>recommendations | Control options                                                               | 5 24                  |                                |              |      |
|                         | Hyopia Control Spectacles                                                     | 197 22<br>21          |                                |              | _    |
| ana g                   | Atropine                                                                      | 20                    |                                |              |      |
| Valor report            | Critis-K                                                                      | E 9 1                 | 10 11 12 13 14<br>Jape (Years) | 15 16 17     |      |
|                         | Contact lenses                                                                | 0                     |                                |              |      |
|                         | Lifestyle recommendation                                                      | g 25                  |                                |              | -    |
|                         | Minimum dially outdoor activity of 2 beam                                     |                       |                                |              |      |
|                         | Reduce reading time                                                           | 1                     |                                |              | -    |
|                         | Beduce time and increase distance while makes with tablet chose and cores for | 20                    |                                |              |      |

This information can be sent directly by email by clicking on the button [Send by email] or printed out by clicking on the [Print] button.

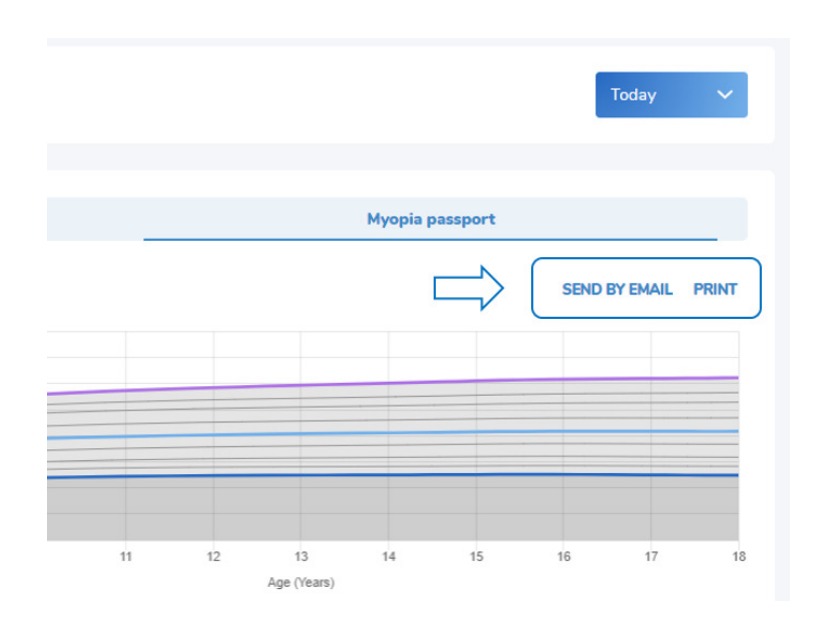

VII. TROUBLESHOOTING

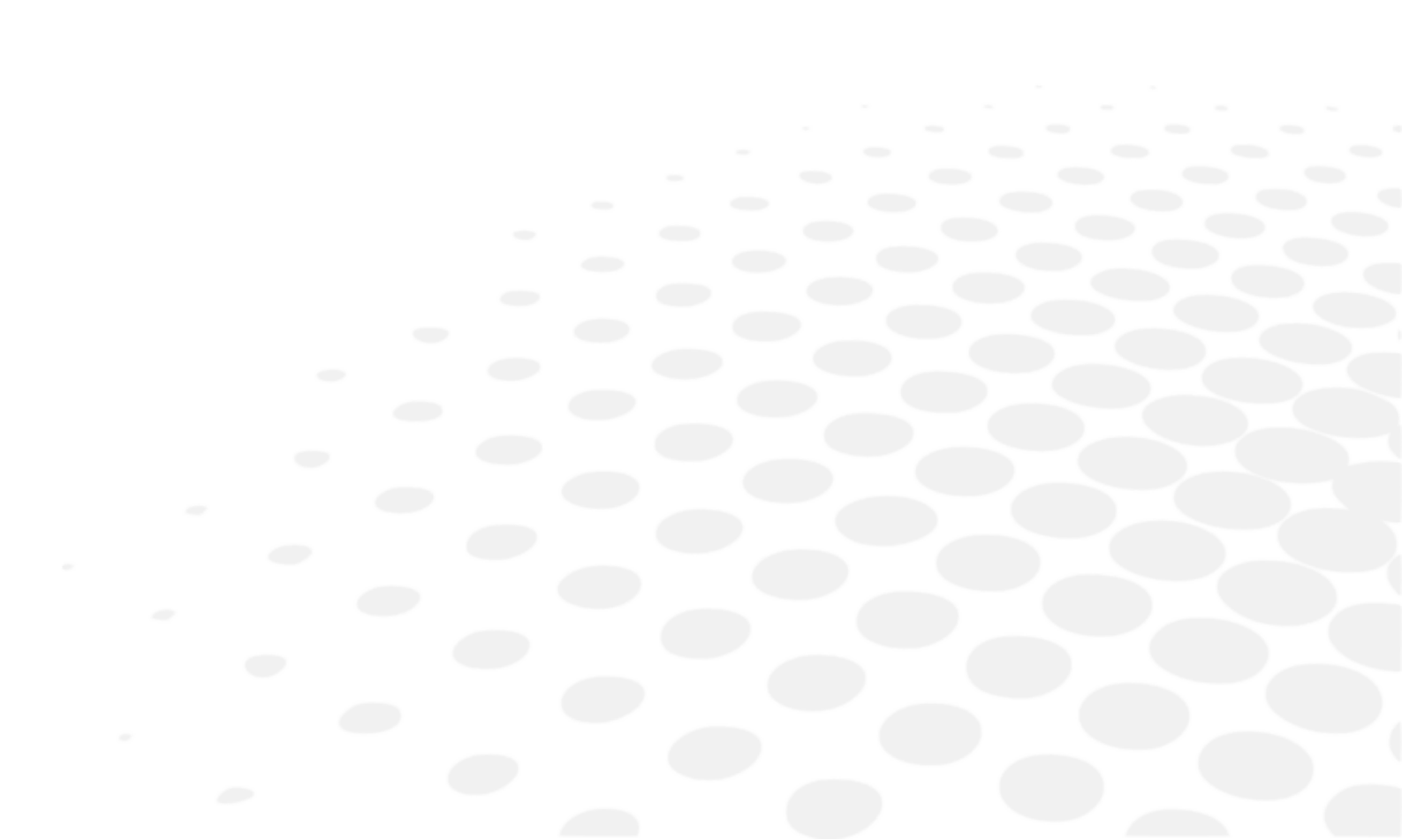

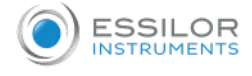

This section is not applicable at this time.

# **VIII. GENERAL INFORMATION**

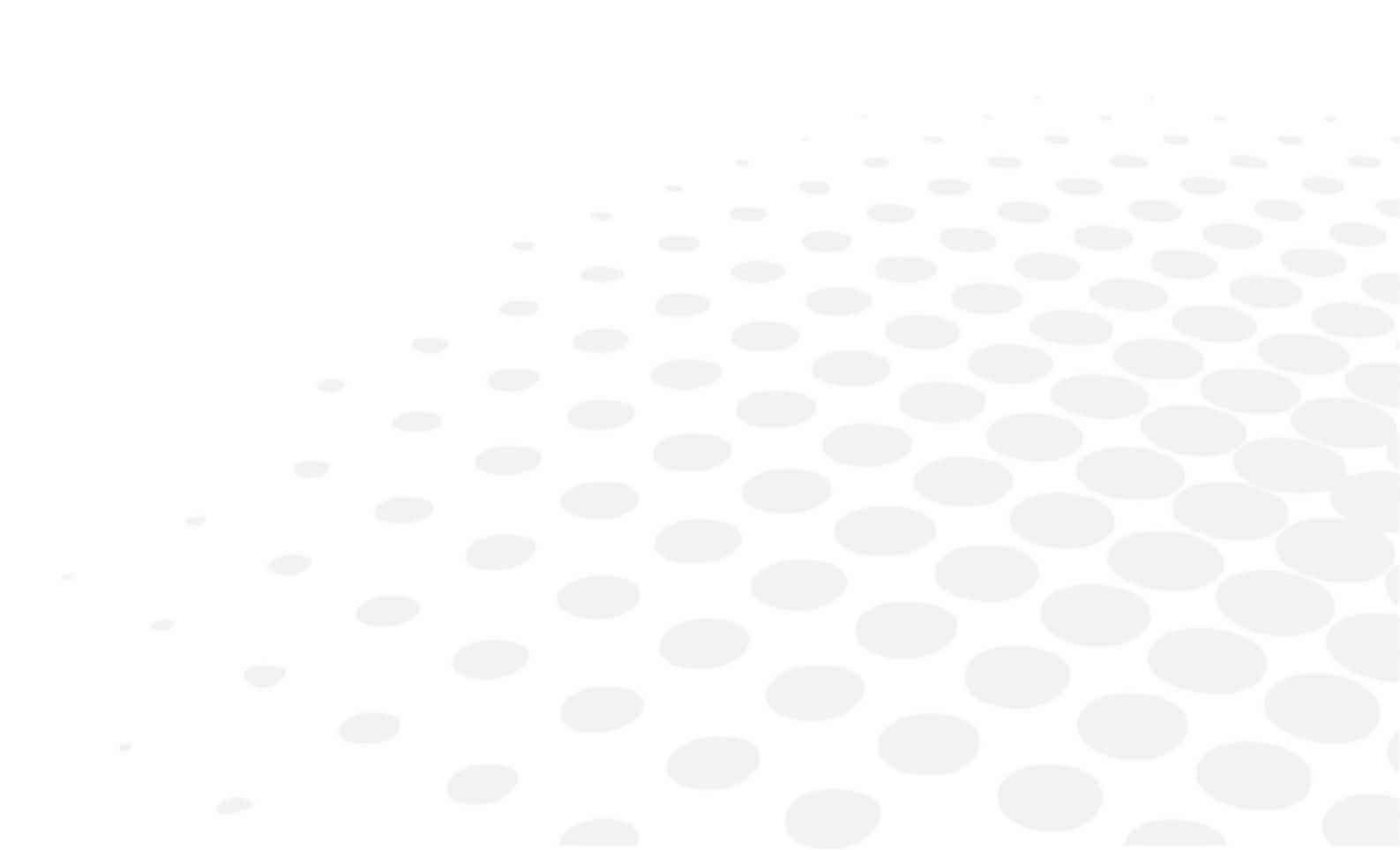

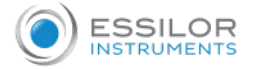

# 1. Intended use

## a. Objective

Essibox Myopia Suite is a software package designed to be used as a myopia management communication tool between a family of patients and eyecare professionals. The Essibox Myopia Suite collects and transfers objective refraction, subjective refraction and axial length measurement data and public data on these ophthalmic settings.

## b. Intended population

Any adult or child between 5 and 25 years.

#### c. Intended users

This device is intended for the exclusive use of eyecare professionals.

Eyecare professionals include ophthalmologists, orthoptists, optometrists, opticians and staff working for them

IX. QR CODE

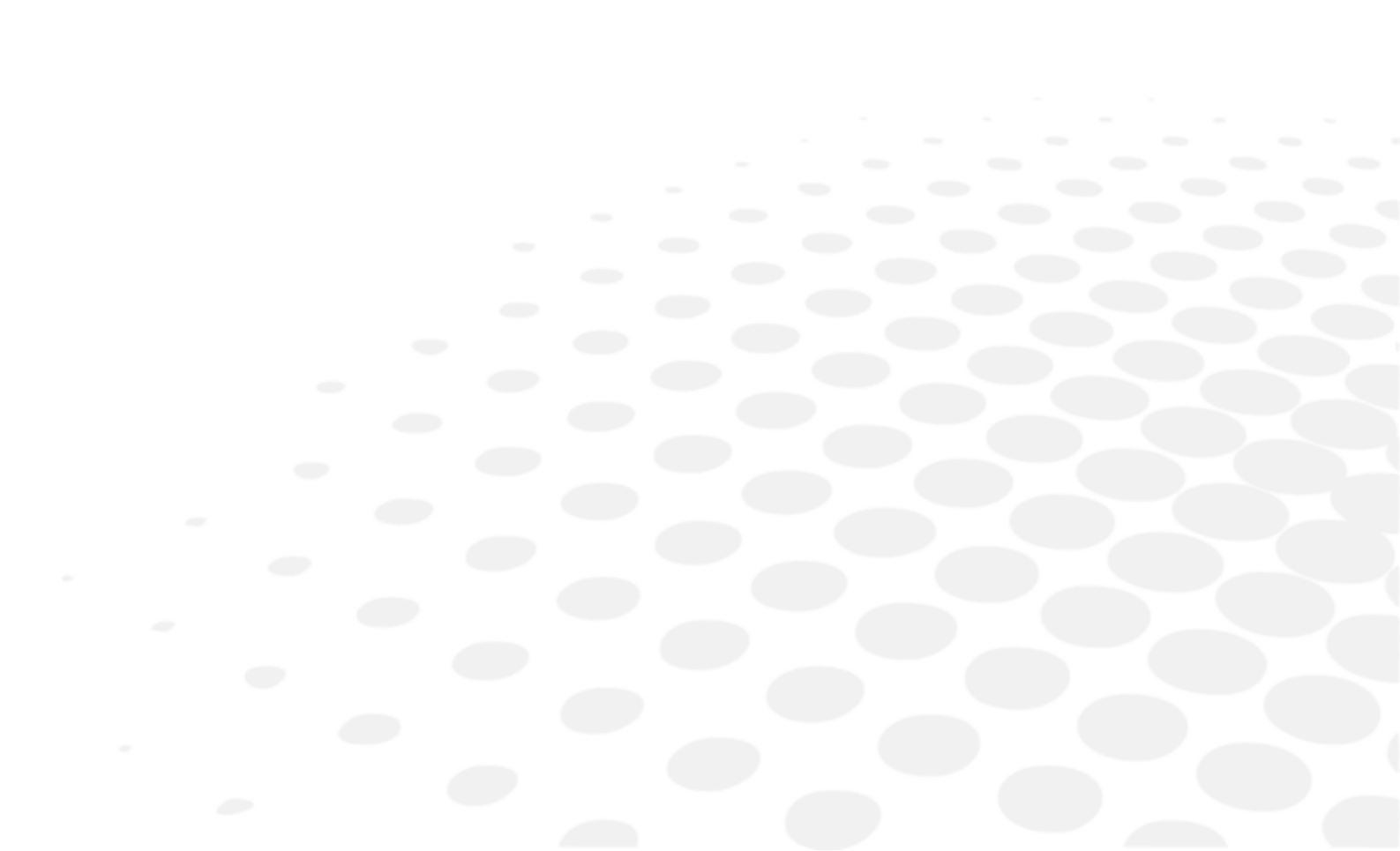

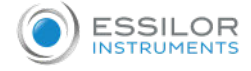

# provided for free. Image: The complete user manual is available on a web space. To access it, please scan the QR code below using a dedicated application. Image: Le manuel utilisateur complet est disponible sur un espace web. Pour y accéder veuillez scanner le QR code ci-dessous à l'aide d'une application dédiée.

The latest version of the user manual in the appropriate language is available on a website. Upon request, a paper version can be

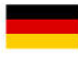

Die vollständige Bedienungsanleitung ist auf einem Speicherplatz verfügbar: Für den Zugriff darauf scannen Sie bitte untenstehenden QR-Code mittels einer dafür vorgesehenen Anwendung.

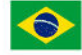

O manual do usuário completo está disponível na área web do cliente. Para acessar, escaneie o código QR abaixo usando o aplicativo respectivo.

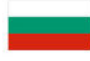

Пълното ръководство за потребителя е достъпно на уеб пространство. За достъп, моля, сканирайте QR кода по-долу с помощта на специално предназначено приложение.

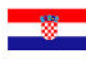

Potpuni korisnički priručnik dostupan je na webu. Da biste mu pristupili, skenirajte QR-kod u nastavku namjenskom aplikacijom.

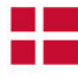

Den komplette brugermanual findes på et websted. Du får adgang til den ved at scanne QR-koden nedenfor ved hjælp af en dertil beregnet applikation.

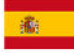

El manual de uso completo está disponible en la web. Para acceder, escanee el código QR que se encuentra a continuación con la ayuda de una aplicación.

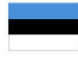

Täielik kasutusjuhend on saadaval veebis. Juurdepääsuks palun skannige allolevat QR-koodi, kasutades selleks spetsiaalset rakendust.

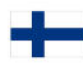

Täydellinen käyttöohje on käytettävissä verkossa. Avaa käyttöohje skannaamalla QR-koodi asianmukaisella sovelluksella.

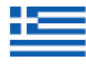

Το πλήρες εγχειρίδιο χρήσης διατίθεται σε έναν ιστοχώρο. Για να μεταβείτε σε αυτόν, σαρώστε τον παρακάτω κωδικό QR μέσω μιας ειδικής εφαρμογής.

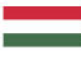

A teljes használati útmutató megtalálható a webes felületen. A hozzáféréshez, kérjük, olvassa le a lenti QR-kódot a megfelelő alkalmazás használatával.

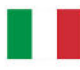

Il manuale utente completo è disponibile su uno spazio Web. Per accedervi, scansionare il codice QR seguente mediante un'applicazione dedicata.

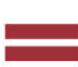

Pilnā lietotāja instrukcija ir pieejama tīmeklī. Lai tai piekļūtu, lūdzu, noskenējiet tālāk redzamo QR kodu, izmantojot tam paredzētu lietojumprogrammu.

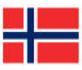

Den komplette brukerhåndboken er tilgjengelig på et webområde. For å få tilgang, må du skanne QR-koden nedenfor ved hjelp av en dedikert applikasjon.

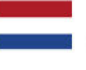

De volledige gebruikershandleiding is beschikbaar op een website. U kunt de handleiding bereiken door de QR-code hiemaast te scannen met een geschikte applicatie.

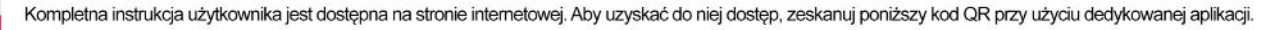

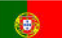

O manual do utilizador completo está disponível num espaço web. Para aceder, queira digitalizar o QR code seguinte com a ajuda de uma aplicação dedicada.

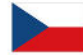

Celá uživatelská příručka je k dispozici na webu. Pro přístup k ní oskenujte níže uvedený QR kód pomocí specializované aplikace.

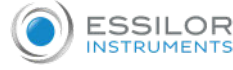

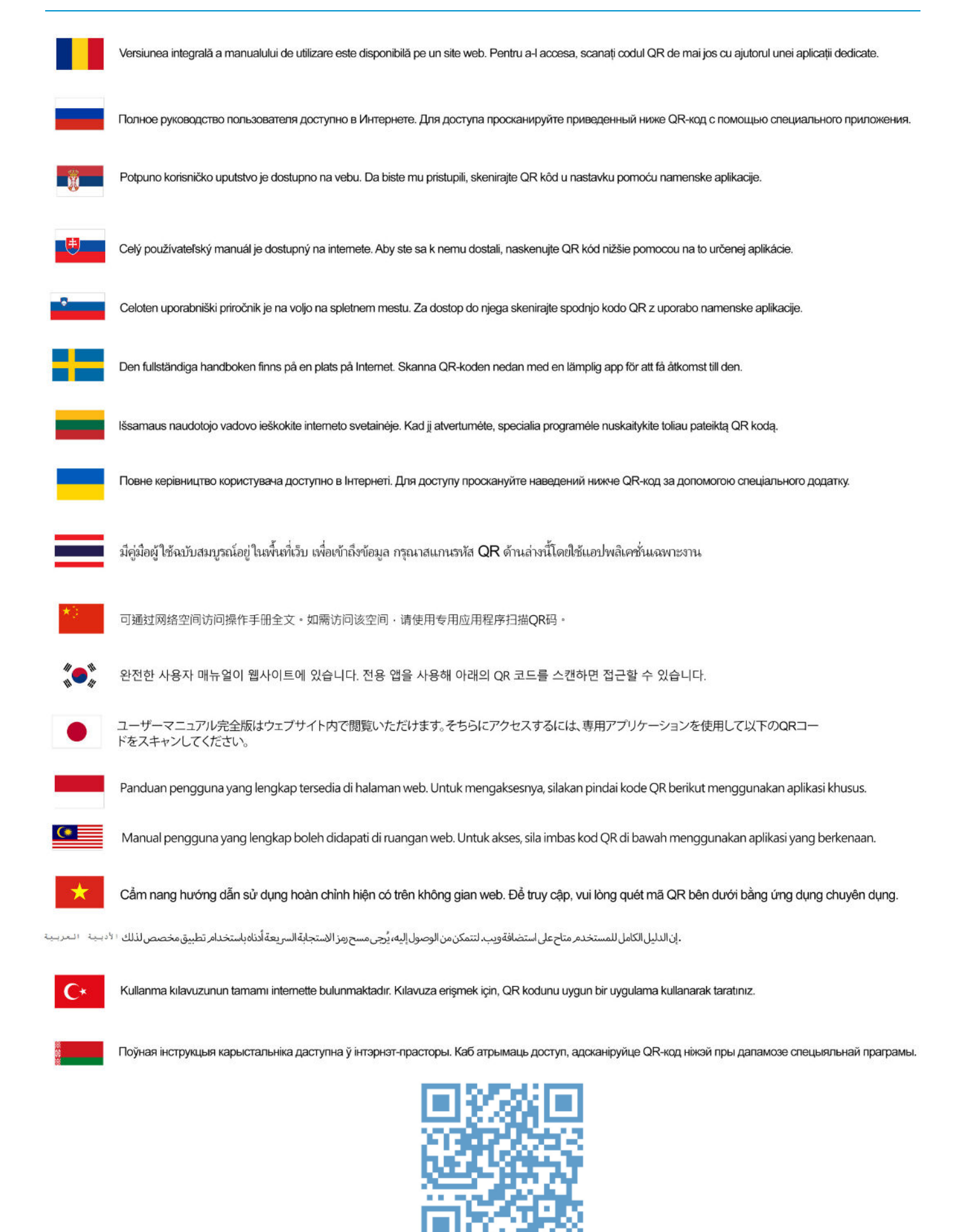

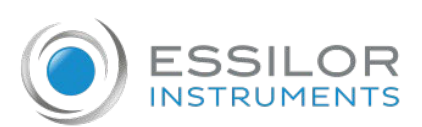

Essilor Instruments USA 8600 W. Catalpa Avenue, Suite 703 Chicago, IL 60656 Phone: 855.393.4647 Email: info@essilorinstrumentsusa.com www.EssilorInstrumentsUSA.com